# QI + 5 新機能

キューアイプラス5

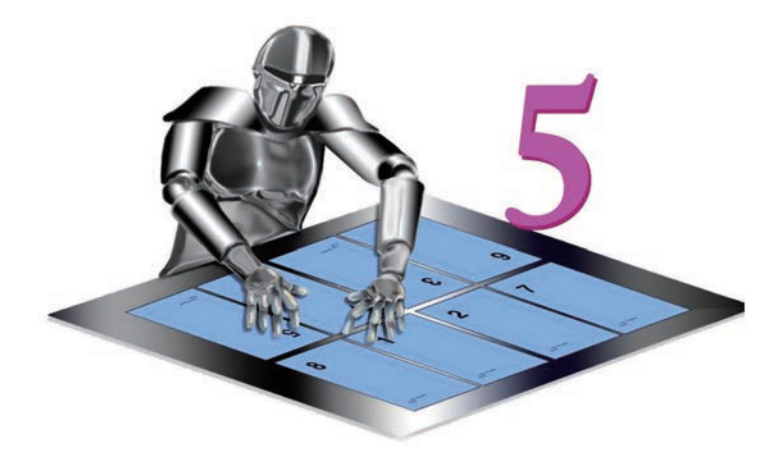

ウエノ株式会社

#### 可変データ

テキストや画像の可変データをレイアウト可能になりました。 PDF に可変データを個別にレイアウトすることが可能です。

PDF 画像もレイアウトできます。

複数画像は一つの PDF に保存します。(1ページに1画像)

画像は PDF のページ番号をテキスト上で指定することで画像のレイアウト可能です。

※テキストの文字コードに注意してください、ANSI 形式では日本語表示に不具合がでます。UTF 形式で保存してください。

#### サンプルテキスト

| 製品名             | 特徴             | 価格      | 画像 |
|-----------------|----------------|---------|----|
| EHD-MST14050LM  | スタンディングデスク     | 38,280  | 1  |
| ALD-14070N      | オフィス環境に柔軟に対応。  | 108,900 | 2  |
| ERD-MTGN180120W | 電動昇降ミーティングデスク  | 338,800 | 3  |
| ERD-HL12070     | 耐荷重 200kg 作業台。 | 440,000 | 4  |

可変レイアウトを行うために、事前に書類を用意します。

1.マスター用 PDF

※複数ページマスターも使用できます。

2. レイアウト用テキスト

※区切り形式のテキスト(カンマ区切り(CSV)・Tab 区切り・セミコロン区切り) 3. レイアウト用画像 PDF (1ページに1画像)

※ PDF 保存された画像のみ配置できます。

※切り抜き画像はクリッピングパス保存してください。

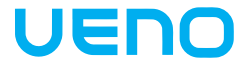

マスター用 PDF ファイルを開きます。(サンプル書類可)

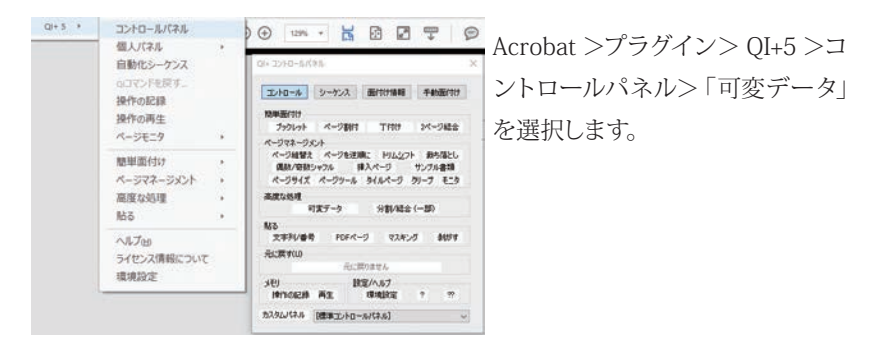

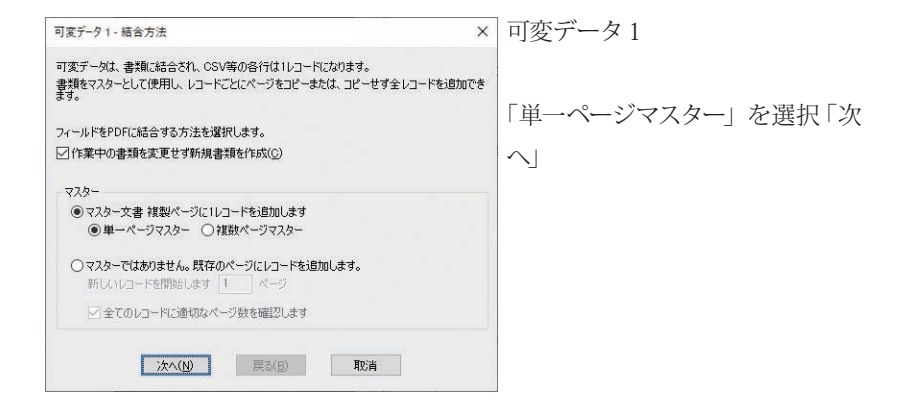

| ソースファイルからテキストファイ        |
|-------------------------|
| ルな「ブニウブ」」ます             |
| ルを「ノノウス」します。            |
| ファイル形式を選択します。           |
| エンコーディング形式を選択しま         |
| L' L' TI TI TI L'EXINOS |
| J.                      |
| ソース情報にテキストが表示され         |
| キオ                      |
| \$ 90                   |
|                         |
|                         |
|                         |
|                         |
|                         |
|                         |

× 可変データ2 可変データ3-フィールド追加 各フィールドの配置を選択します。 「フィールド追加」を選択します。 1つ以上のフィールドを追加してください。 ダブルクリックまたはフィールド追加ボタンを使用します。 「可変データ-フィールド追加」ウィ ンドウが開きます。 フィールド追加\_ テキストブロック追加... 編集 削除(D) 全てのフィールドが空白の場合、レコードをスキップします フィールドの 4レコードは空白ではありません 「追加するフィールド」のタイプを 選択します。 戻る(B) 取消 終了

可変データ - フィールド追加 可変データ形式 シンプルテキスト シンプルテキスト フィールド追加(列):製品名 🗸 最初の値: EHD-MST14050LM, ALD-14070N, ERD-MTGN180120W ▼ 表示方法 HGMaruGothic MPRO ✓ サイズ(Z): 12 ポイント フォントの色 標準(黒) ▼ 追加箇所 ●左上(I) ○中央上(I) ○右上(I) 〇中央 〇右 〇左 ○左下(B) ○中央下(©) ○右下(0) 横位置(H): + 6.35 縦位置(V): + 6.35 ミリ ▶ 回転 (無し) ▼ ブレドュー テキストの追加される場所を赤いボックスで確認します。 プレビューテキスト: ERD-MTGN180120W OK 取消

×「シンプルテキスト」

テキストのフォント・サイズ・色を 選択します。 追加する場所を指定します。 ※ PDF 上に赤い枠が表示されま す。

可変データ - フィールド追加 × 可変データ形式 画像:ページ番号によるPDFページ ~ 画像: ページ番号によるPDFページ PDFからページを読み込み各結合ページに追加します。ソースは追加するページ番号を指示しま C#Users¥admin¥Desktop¥QI5/ミリアブルサンブル¥qi5/ミリアブル001utf.csv 🛛 🗸 👔 追加するページ番号を含むフィールド(列): name 〜 ▼ ページの追加場所 ●左上(I) ○中央上(P) ○右上(I) 〇左 ○中央 ○右 ○左下(B) ○中央下(C) ○右下(Q) 横位置(H): + 6.35 縦位置(V): + 6.35 ミリ ▶ 倍率·回転 (無し) OK 取消

可変データ形式から「画像」を選 択すると、PDF ファイルを選択す るウィンドウが表示されます。 「ブラウズ」から配置する PDF ファ イルを選択します。 「追加するページ番号を含むフィー ルドを(列)」を選択します。 レイアウト位置を選択します。

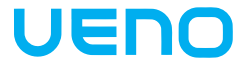

| 可変データ - フィールド追加                    |                             | ×                | 可変データ形式から「テキストブ     |
|------------------------------------|-----------------------------|------------------|---------------------|
| 可変データ形式 テキストブロ                     | »۶ V                        |                  | ロック                 |
| テキストブロック                           |                             |                  |                     |
| 幅()): 150 高さ(日):                   | <u>40</u> ₹9                |                  | 「テキストブロック」 サイズを入力   |
| テキストレイアウト_ 製品                      | 3名、特徴、価格                    |                  | します                 |
| ▼ 表示方法                             |                             |                  |                     |
| HGMaruGothicMPRO v サイズ(Z): 12 ポイント |                             | 追加するテキストのフォント・サイ |                     |
| フォントの色                             | 標準(黒)                       |                  | ブムた遅切しまナ            |
| ▼ 追加箇所                             |                             |                  | 人・巴を選択します。          |
| ○左上① ○中<br>○左 ◎中                   | 央上(E) 〇右上(D<br>中 〇七         |                  |                     |
| ○左下(B) ○中                          | ★ ○ 個<br>央下(©) ○ 右下(©)      |                  |                     |
| 横位置( <u>H</u> ): + 0               | ~縦位置(√): + ◎   ミリ           |                  |                     |
|                                    | OK INI                      |                  | 「テキストレイアウト」を選択、「可   |
|                                    |                             |                  |                     |
|                                    |                             |                  | _ 炎アータアキストフロック」 画面が |
| 可変データ - テキストポックス追加                 |                             | ×                | 表示されます。             |
| ▼ 71Ea-                            |                             |                  |                     |
| EHD-MST14050LN<br>立ち作業や小規模ミー       | I(DEMO)<br>ティングデスクに最適なスタンディ | イングデスク。(DEMO)    |                     |
| 38,280 (DEMO)                      |                             |                  | 「要麦」からレイアウトするフィー    |
|                                    |                             |                  |                     |
| ▼ 夏幸 1                             |                             |                  | ルドを選択します。           |
| NB-8 v                             |                             |                  | ※テキフトボックフサイブにテキフ    |
|                                    | □ 空白の間をつめる                  | 抽作の選択 〜          | ※) イストホリノスリイスに) イス  |
| ▼ 要索 2                             |                             |                  | トが入らない場合、テキストは改     |
|                                    | □                           | 10/50/3219       | 行ちれまけん              |
| ✓ Ξ± 3                             | DIRAMECONS                  | and provide at   | 1JCILLEN.           |
| 価格 ~                               |                             |                  | 「要素」から「テキスト追加」を選    |
|                                    | 日空白の間をつめる                   | 操作の選択 ~          | わまてし ニナフトおり 力不きます   |
| ▼ 要索 4                             |                             |                  | がすると、アキストを入力できます。   |
|                                    | 000085053                   | 10/50-919        |                     |
|                                    | C X C WIN & MOD             | THE BOOMERS      |                     |
|                                    | OK REW                      |                  |                     |
|                                    |                             |                  |                     |

※フィールドの指定を1つも選択しないことはできません。

※「同行」にチェックをすると上の要素行と同じ行にレイアウトされます。

※「空白の間をつめる」にチェックをすると、区切りテキストの空白行部分の空 白行を空けずに上部に詰めます。(行数が変わります)

「OK」を選択すると、「可変データーーフィルド追加」ウィンドウに戻ります。「可 変データー - フィルド追加」ウィンドウの「OK」を選択すると「フィールド追加ウィ ンドウ」に戻ります。

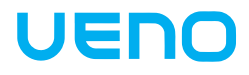

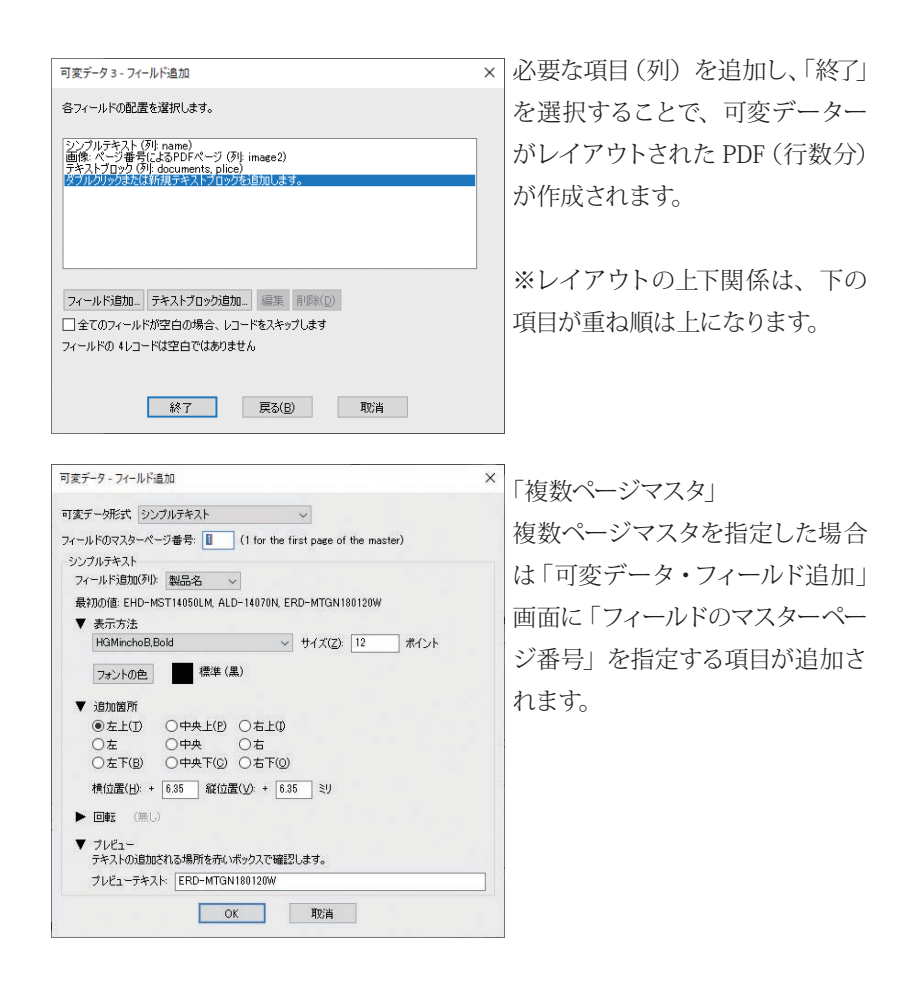

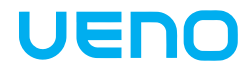

#### 分割 / 結合 (一部)

20 ページを3つのシートにレイアウトする方法。 2 つのシートは4x2ページ、1つのシートは2x2ページ、異なるサイズに分割 し割付します。

| <b>I</b> 3 | 8 | g | 9 I | <b>SI</b> | 9 | L | TI | 6  | <b>7</b> I |
|------------|---|---|-----|-----------|---|---|----|----|------------|
| 20         | 1 | 4 | 17  | 18        | 3 | 2 | 19 | 10 | 11         |

事前にシーケンスを作成しておきます。

コントロールパネル>ページ割り付け>

4列2行割り付けを作成します。シーケンス名4-2を保存しておきます。

2列2行割り付けを作成します。シーケンス名2-2を保存しておきます。

※QI+4クイックスタート自動処理を参照してください。

※割付のシートサイズは個別に設定してください。

サンプル書類を作成します。20ページA4サイズ(縦)

コントロールパネル>「分割 / 結合 (一部)」

| 分割/結合(一部)1-分割方法                                                     | × |  |  |
|---------------------------------------------------------------------|---|--|--|
| 書類を分割します。 選択オブションによりページを選択します。<br>分割後それぞれ異なるコマンドを実行し、 再度結合する事ができます。 |   |  |  |
| PDF書類にフィールドを結合する方法を選択します。<br>分割・ ページ数 〜                             |   |  |  |
| 分割方法: 分割ページリスト ~<br>分割ページリスト ~<br>分割ペルシパーンのページ番号を表示します。             |   |  |  |
| 分割ページの合計は次の値が必要です: 20 ページ                                           |   |  |  |
| 次へ( <u>1)</u> 戻る(B) 取消                                              |   |  |  |

分割>「ページ数」 分割方法>「分割ページリスト」 分割ページの合計は次の値が必要 です。>20 それぞれ入力します。「次へ」

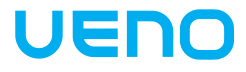

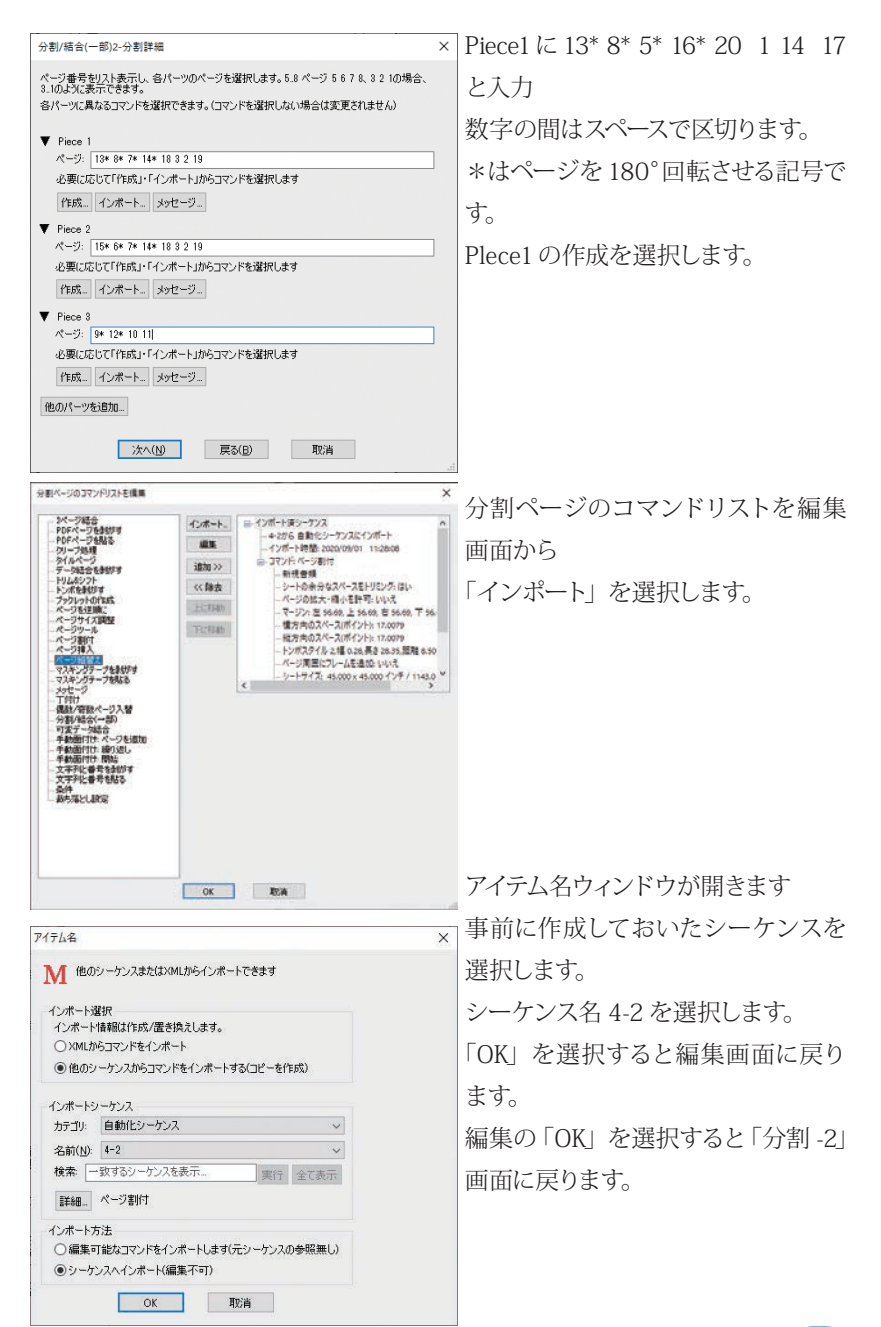

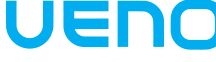

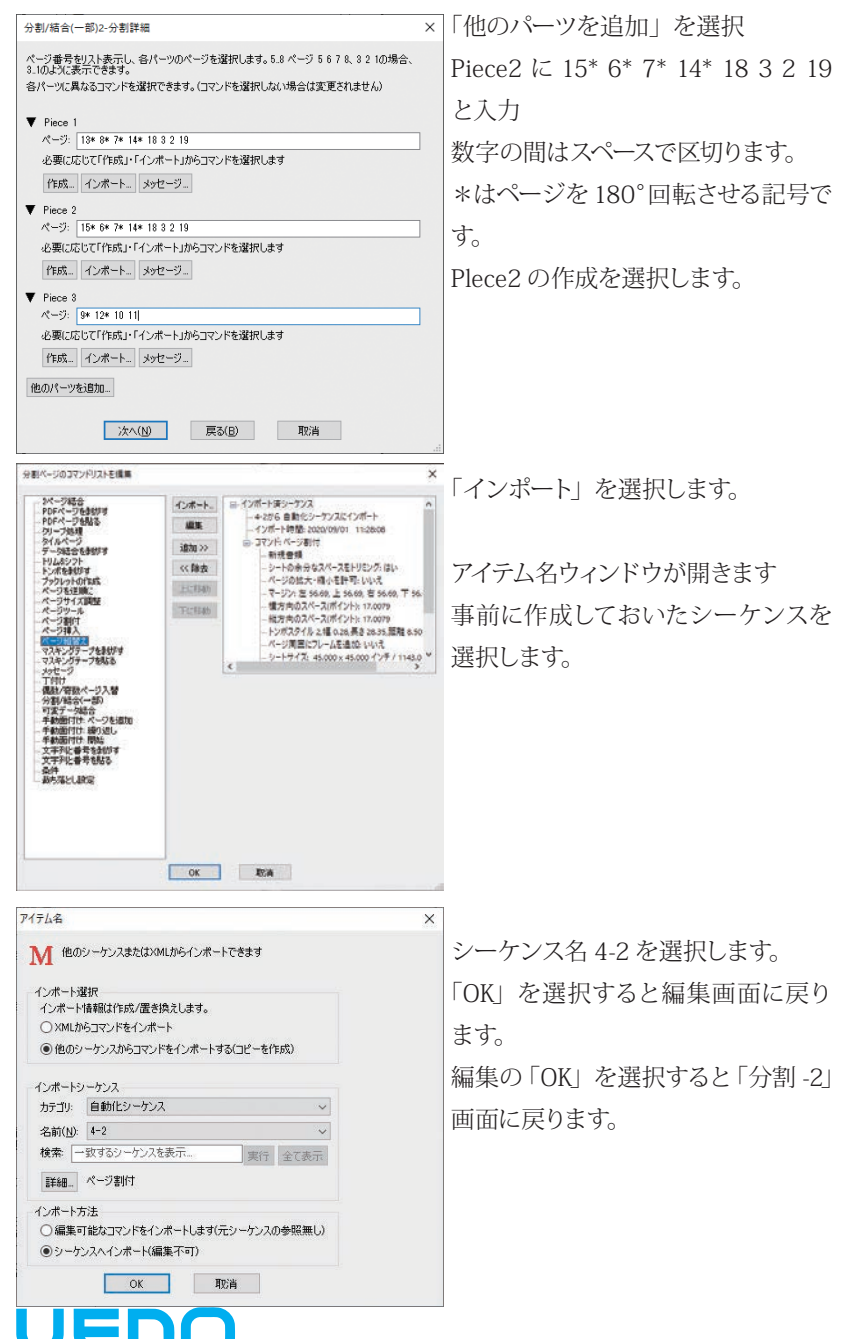

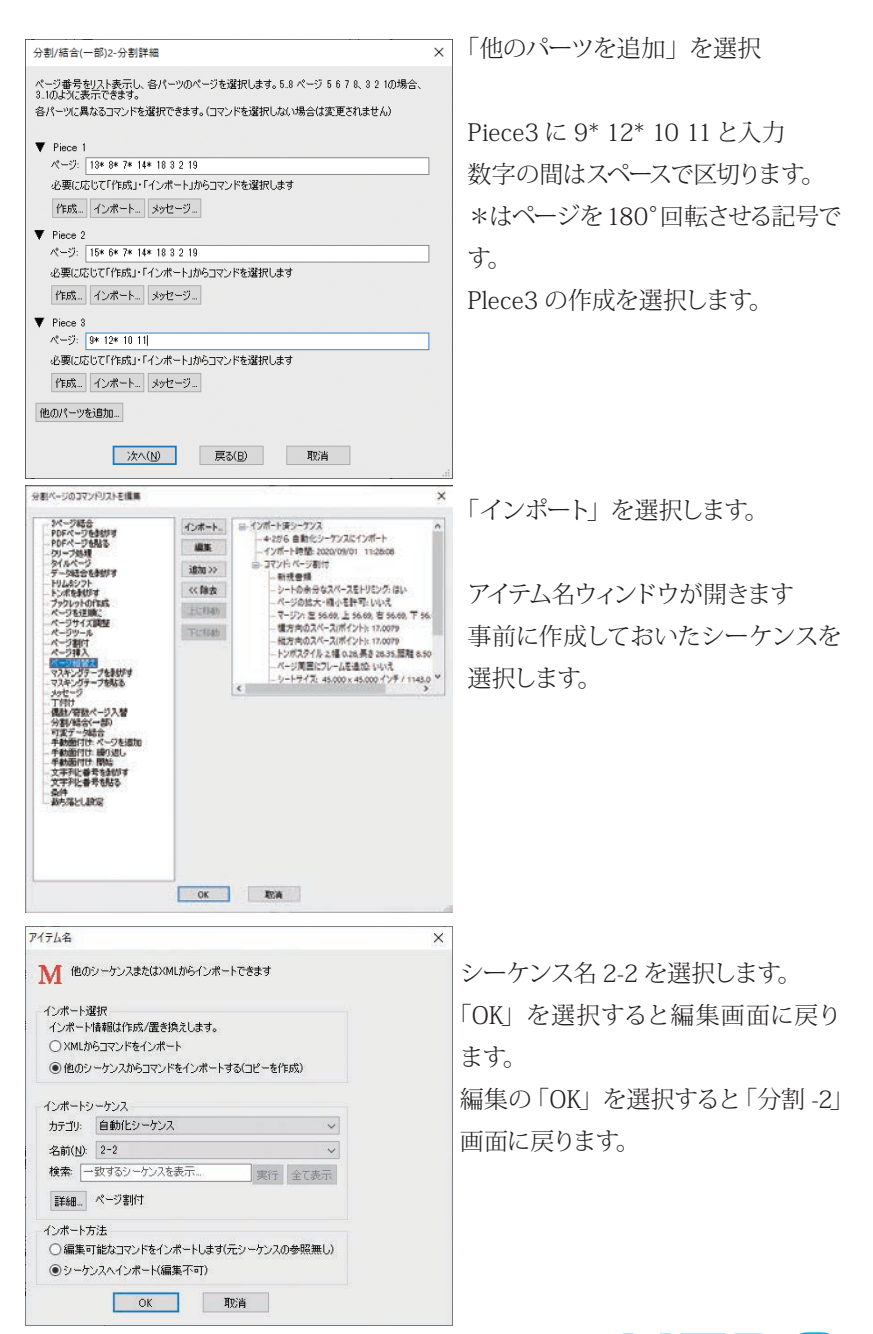

UENC

| 分割/結合(一部)2-分割詳細                                                                                                    | × |                           |
|----------------------------------------------------------------------------------------------------|---|---------------------------|
| ページ番号をリスト表示し、合パーツのページを選択します。5.8 ページ 5 6 7 & 3 2 10場合、<br>3.10よび、表示できます。<br>各パーツに貫なるコマンドを選択できます。(コマンドを選択しない場合は変更されません)                                                                                                    |   | 分割 -2 画面                  |
| <ul> <li>♥ Piece 1</li> <li>ページ: [19+8+5*16*20 1 4 17</li> <li>インボート済 4-2</li> <li>編集 2017</li> <li>♥ Piece 2</li> <li>ページ: [15+6+7*14*18 3 2 19</li> <li>(15+6)</li> <li>(15+6)</li> <li>(15+6)</li> <li>(15+6)</li> </ul>                                                                                                    | ] |                           |
| (ション・1/4 - ビックリアー)     (ション・1/4 - ビック・ジョン・1/4 - ビック・ジョン・1/4 - ビック・ジョン・1/4 - ビックリアー     (ション・レック・ジョン・レック・ジョン・レーンク・ジョン・レーンク・ション・レーンク・レーンク・ション・レーンク・ション・レーンク・ション・レーンク・ション・レーンク・ション・レーンク・ション・レーンク・ション・レーンク・ション・レーンク・ション・レーンク・ション・レーンク・ション・レーンク・ション・レーンク・ション・レーンク・ション・レーンク・ション・レーンク・ション・レーンク・ション・レーンク・ション・レーンク・ション・レーンク・ション・レーンク・ション・レーンク・ション・レーンク・ション・レーンク・ション・レーンク・ション・レーンク・ション・レーンク・ション・レーンク・ション・レーンク・ション・レーンク・ション・レーンク・ション・レーンク・シーン | ] | 「次へ」を選択します。               |
| 次へ( <u>M)</u> 戻る(B) 取消<br>分割/結合(一部)3-結合有無                                                                                                    |   | 分割-3画面                    |
| パーツを結合して戻すがおりゃの書類とする事ができます。 ③ パーツを結合する ○ パーツを訪りょでする)                                                                                                    |   | パーツを結合するか別々にするか選<br>択します。 |
| バーツを結合する<br>☑ 作業中の書類を変更せず新規書類を作成(©)                                                                                                    |   | 「終了」を選択します。               |
| 林?了 厚志(B) 現2海                                                                                                    |   |                           |

「パーツを結合する」を選択すると結合された、

PDF ファイル3ページが作成されます。 「パーツを別々にする」は PDF 書類が3つ作製され ます。

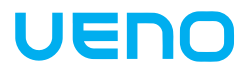

### クリープ設定

| 99-77928921                                                                                     | ×                      |
|-------------------------------------------------------------------------------------------------|------------------------|
| シートを変して終る場合に、低点面が変更な特徴によって、各ペークは正確な信息     除い為にペークをうつります。(第1)中間にうっりっけのけ)                         | 805941711887.201087118 |
| <ul> <li>第丁</li> <li>● 書類会(作を終う)周5.8</li> <li>● 書類を方→大内で回5.8</li> <li>終下サイズ (22) ページ</li> </ul> |                        |
| 57)後<br>○師の厚さ 15<br>※全57)後 18 辺                                                                 |                        |
| 52163章<br>〇戸時の中A30ページをシフト<br>後分前のA300ページをシフト                                                    |                        |
| 例-7方法<br>○ページット<br>●秋方向に最小                                                                      |                        |
| Diself 1990-                                                                                    |                        |

シフトの代わりに「横方向に縮小」を選 択できるようになりました。 シフトを使用することでコンテンツが失わ れることはありません。

### ページ割付-フロー

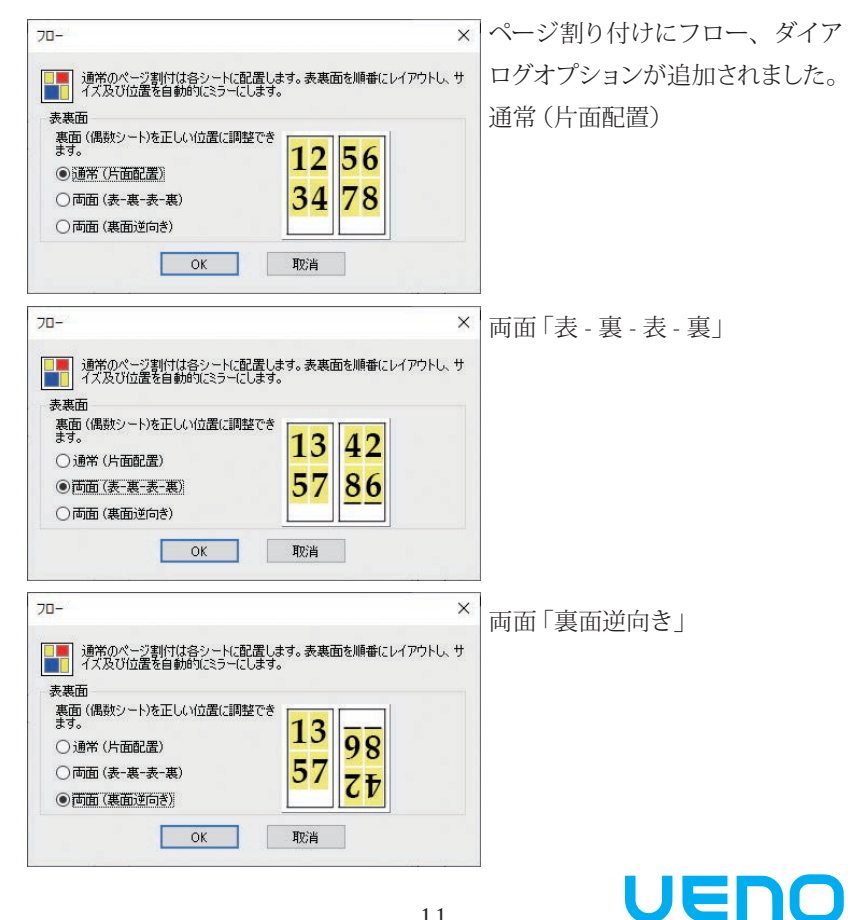

## コントロールパネル

コントロールパネルのカスタマイズが可能になりました。

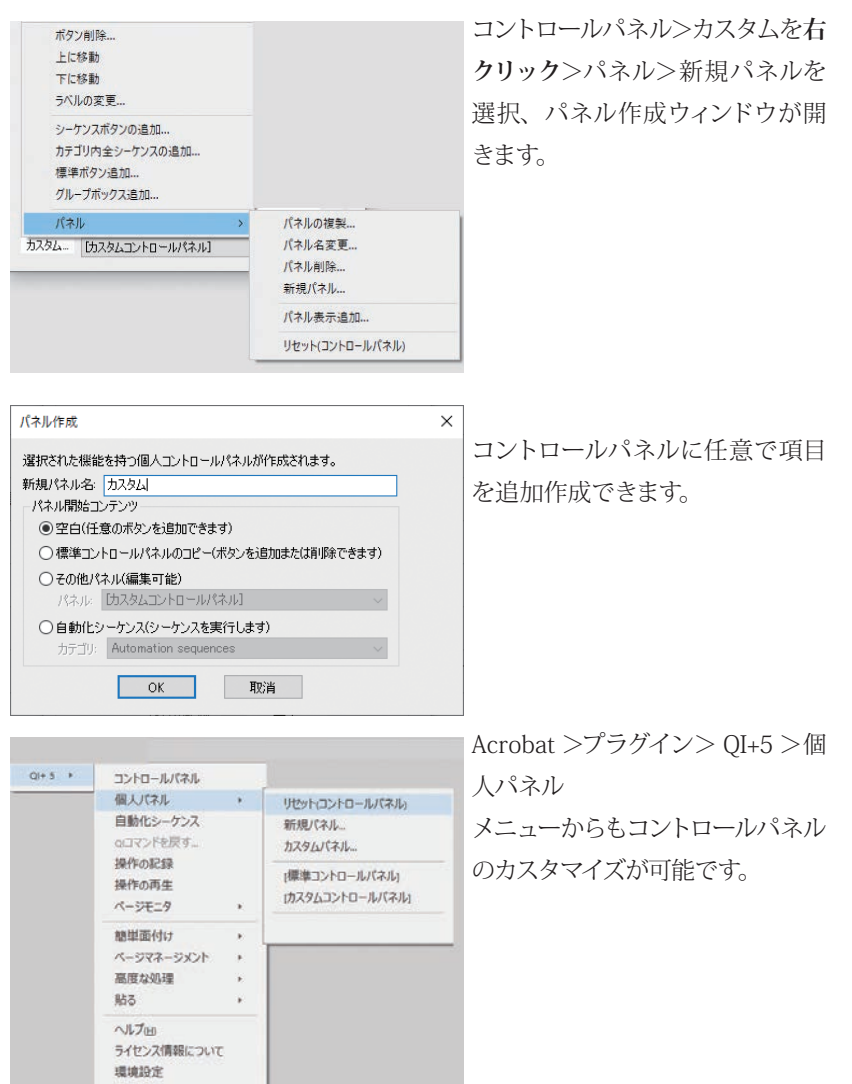

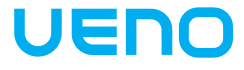